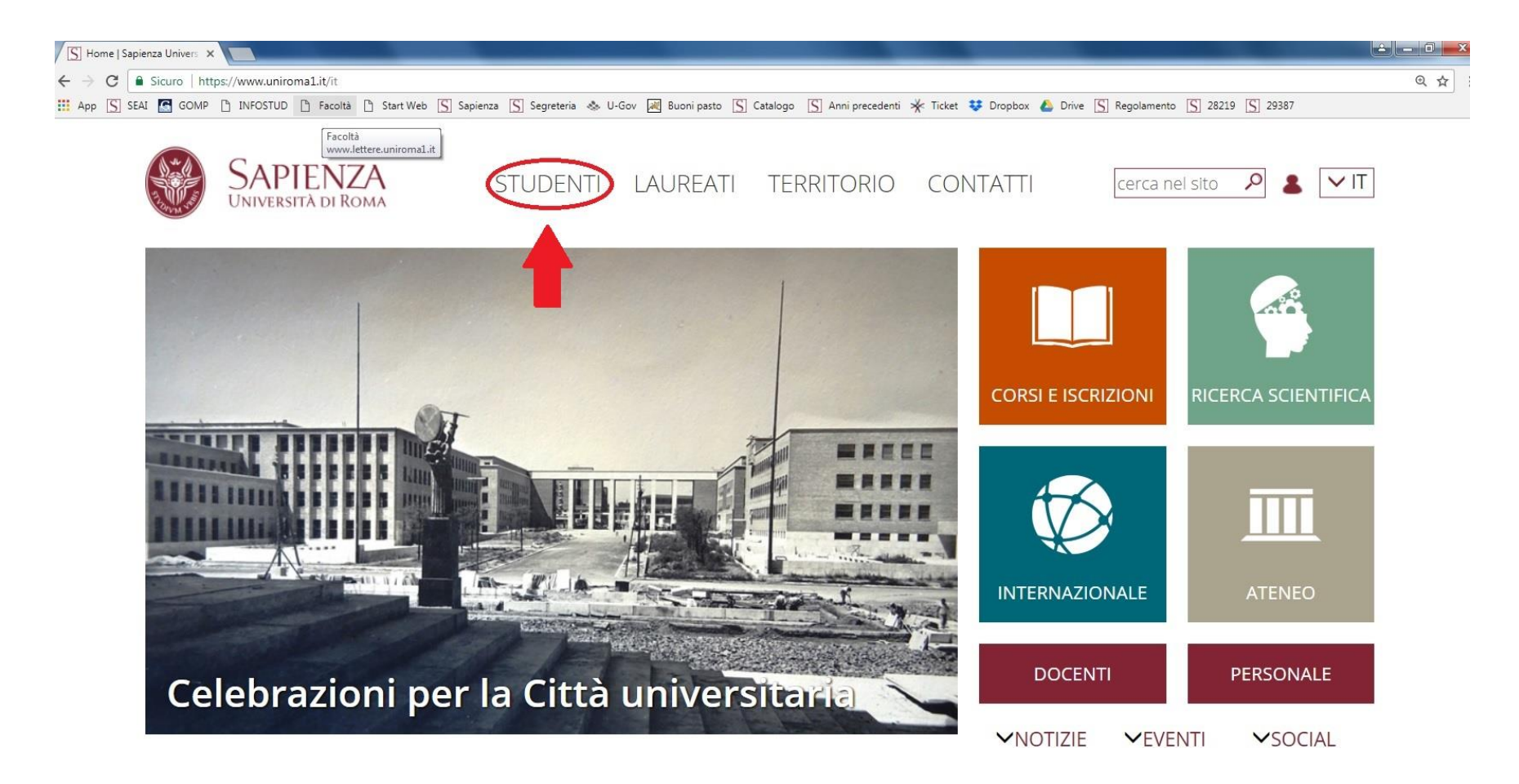

Dal sito <u>www.uniroma1.it</u> vai su "STUDENTI".

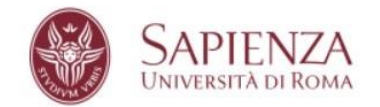

STUDENTI LAUREATI DOCENTI PERSONALE CONTATTI cerca nel sito 🔑 🚨 🗸 IT

Home / Studenti

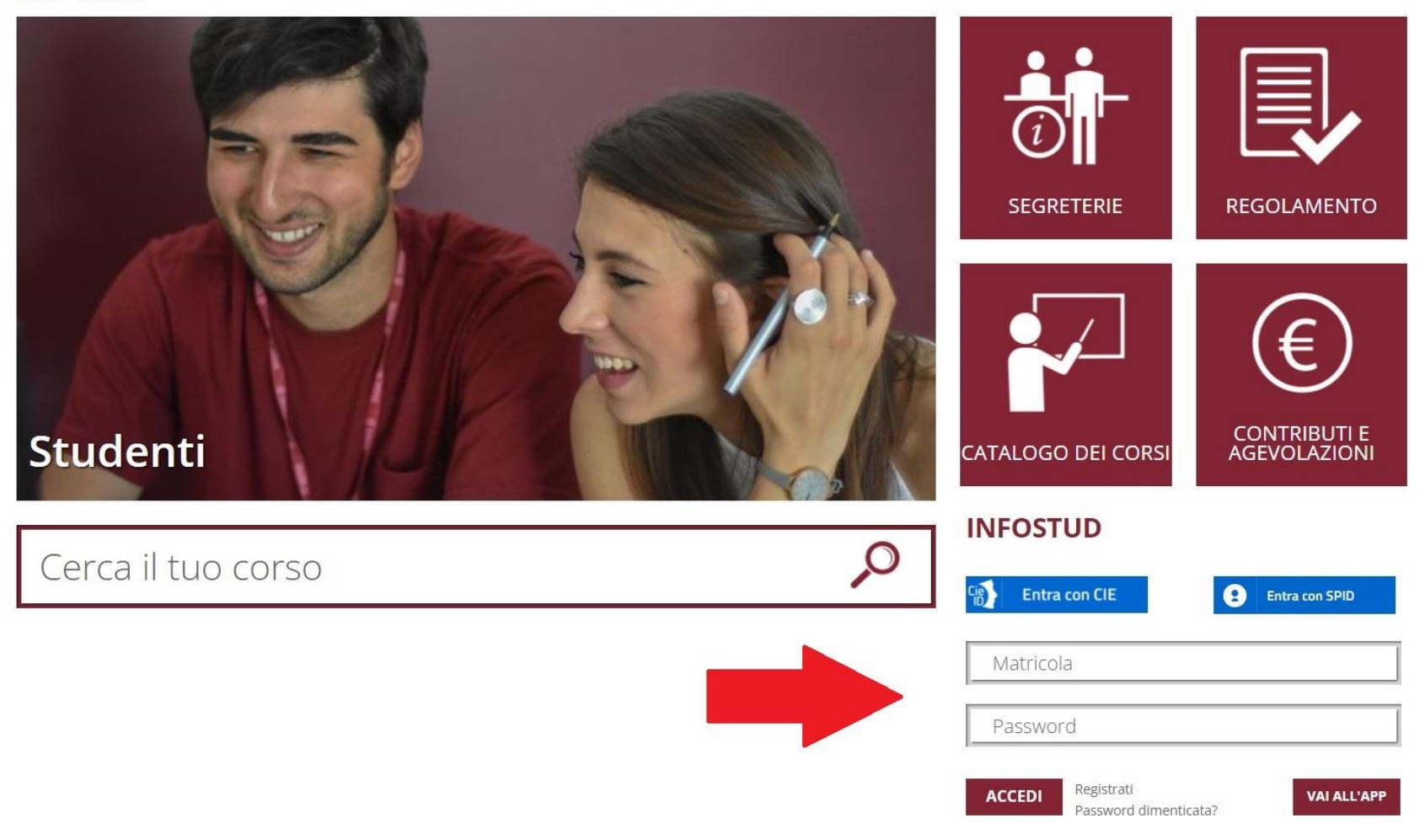

Inserisci le tue credenziali per entrare su INFOSTUD.

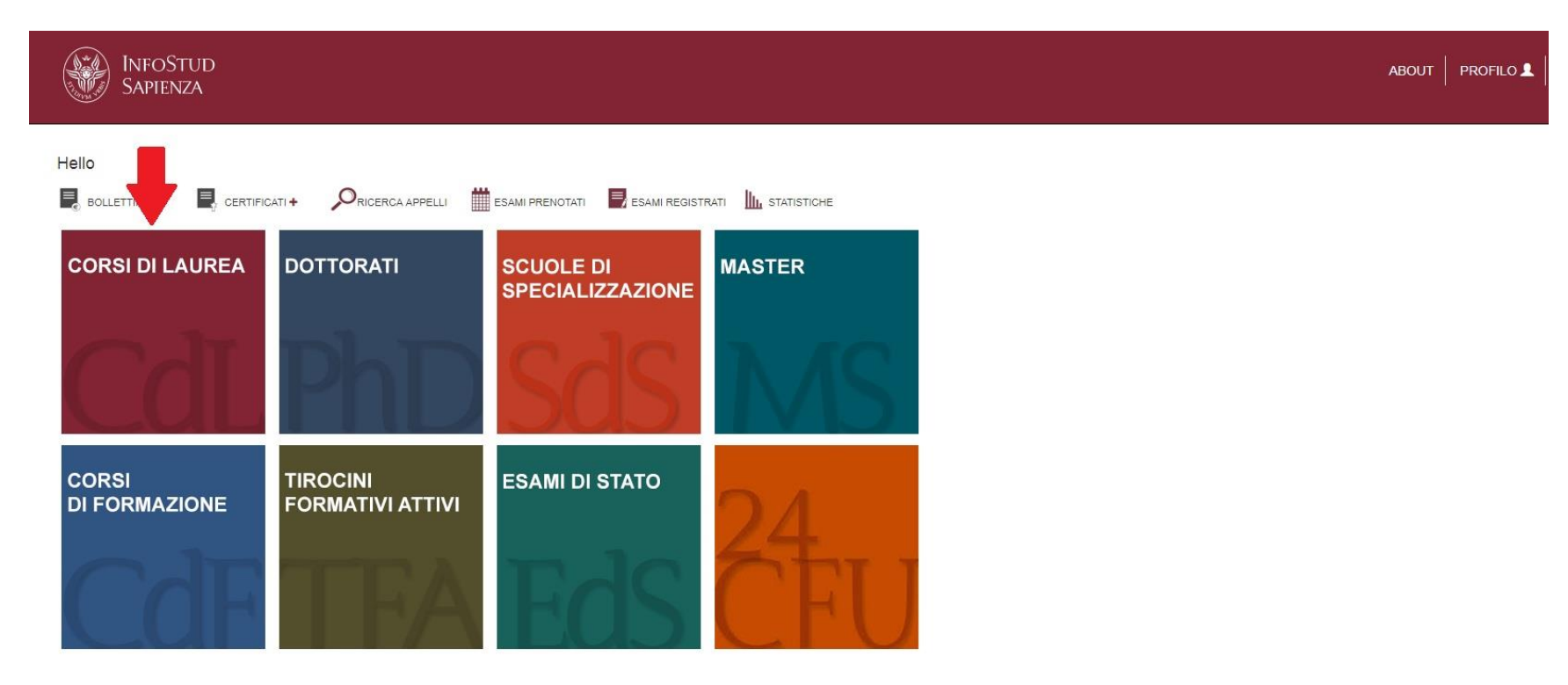

Vai su "CORSI DI LAUREA".

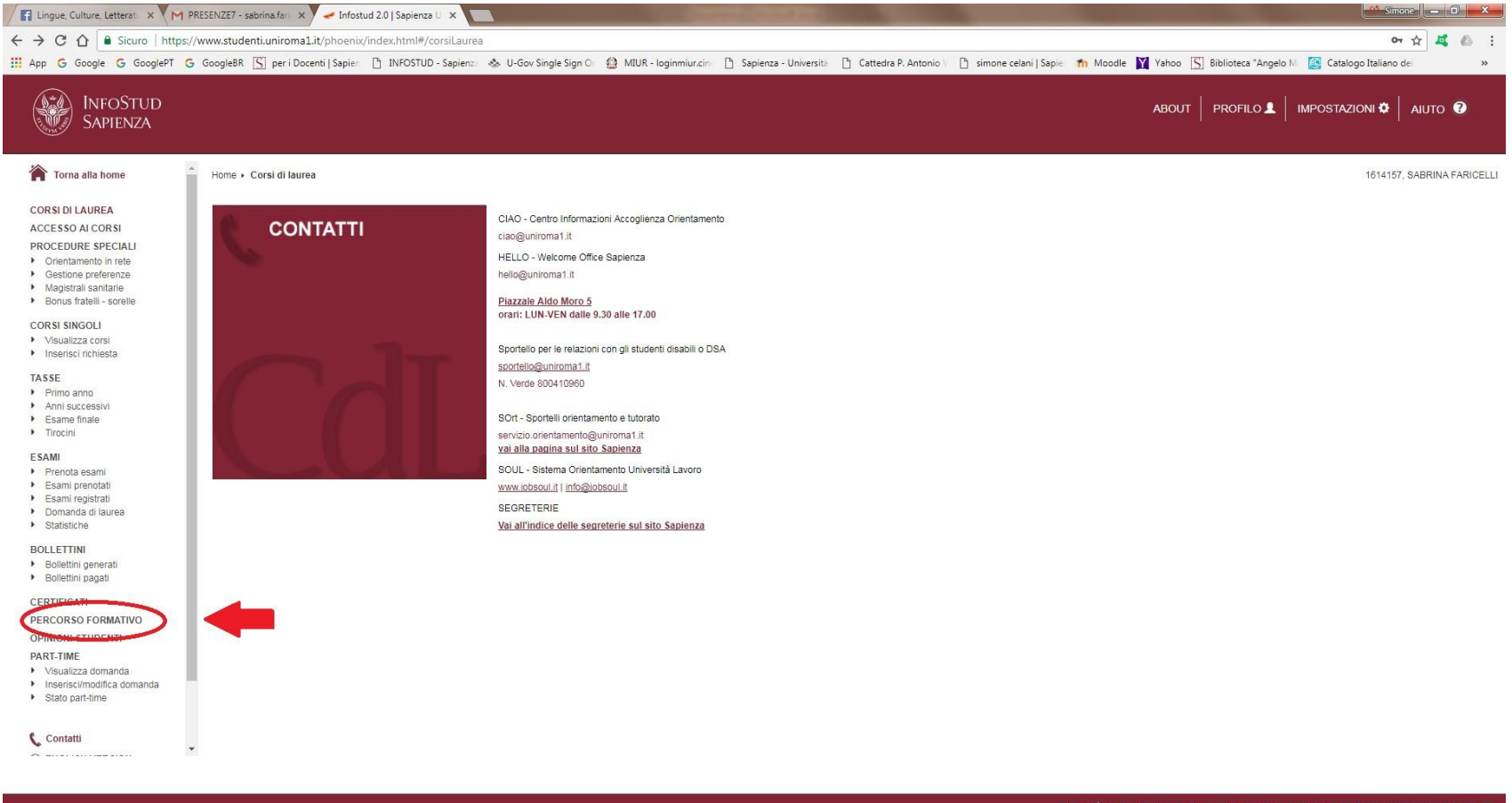

## 🚱 📰 🛛 💽 🗢 💽

0 Università degli Studi di Roma "La Sapienza" - Piazzale Aldo Moro 5, 00185 Roma T (+39) 08 40011 CF 80200020577 P102133771002
IT 🔹 🃭 👘 15:17
IT 🔒 15:17
IT 15:17

Vai su "PERCORSO FORMATIVO".

| InfoStud<br>Sapienza                                                |                                                                                                    | ABOUT PROFILO |
|---------------------------------------------------------------------|----------------------------------------------------------------------------------------------------|---------------|
| Torna alla home                                                     | Home + Corsi di laurea + Percorso formativo                                                                                                    |               |
| CORSI DI LAUREA<br>ACCESSO AI CORSI                                 | PERCORSO FORMATIVO                                                                                                    |               |
| PROCEDURE SPECIALI     Orientamento in rete     Gestione preferenze | Cliccando sul link qui sotto accedi al sistema Percorsi Formativi, sul quale puoi gestire il tuo percorso formativo in accordo al tuo manifesto di iscrizione ed alle regole stabilite dal tuo corso di studi. |               |
| Magistrali sanitarie     Bonus fratelli - sorelle                   | vai al percorso formativo                                                                                                    |               |
| CORSI SINGOLI<br>Visualizza corsi                                   |                                                                                                    |               |
| Inserisci richiesta  TASSE                                          | Se vuo                                                                                                    |               |

Clicca su "vai al percorso formativo", poi su "Carriera, Piano di studi, Esami" e infine su "Percorsi formativi".

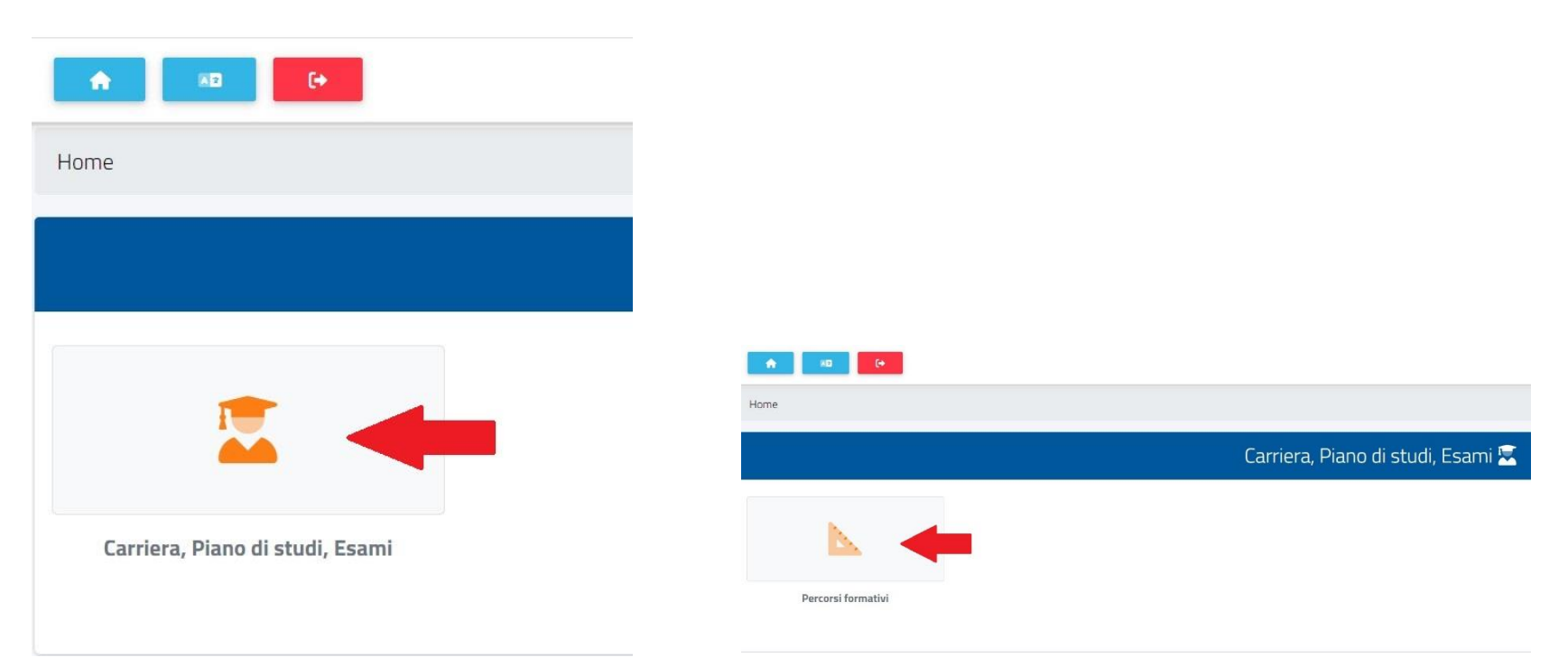

## ISCRIZIONE

| Matricola:                        |  |  |
|-----------------------------------|--|--|
| Data immatricolazione:            |  |  |
| Anno Accademico immatricolazione: |  |  |
| Corso di studi:                   |  |  |
| Durata legale:                    |  |  |
| Ultima iscrizione:                |  |  |
| Status:                           |  |  |
| PERCORSO FORMATIVO APPROVATO      |  |  |

| Anno                           | Esame/Attività        | Crediti  | Sostenuto | Voto   |   |
|--------------------------------|-----------------------|----------|-----------|--------|---|
|                                |                       |          | Totale    |        | 0 |
| LISTA DEI PERCORSI FORI        | MATIVI DELLA CARRIERA |          |           |        |   |
| Data                           | D                     | ettaglio |           | Status |   |
| Crea un nuovo piano di studi   |                       |          |           |        |   |
| Crea un nuovo piano di studi i | ndividuale            |          |           |        | • |

Scegli "Crea un nuovo piano di studi"; questa è la modalità più facile. Il piano di studi individuale non è consigliato perché nella maggior parte dei casi non serve e rende la compilazione molto complicata.

| Salva in bozza | ABC               | Scegli uno<br>studente Azzera il piano | Esporta PDF | Crediti: 36/120 |  |  |  |  |  |  |  |  |
|----------------|-------------------|----------------------------------------|-------------|-----------------|--|--|--|--|--|--|--|--|
|                | Scegli la lingua: |                                        |             |                 |  |  |  |  |  |  |  |  |
|                |                   |                                        | Italian     | •               |  |  |  |  |  |  |  |  |

## Esami del primo anno

Seleziona gli insegnamenti tramite le caselle poste all'inizio di ogni riga fino a raggiungere il numero di elementi previsti da ogni quadro. Attenzione! Gli insegnamenti impostati come obbligatori non possono essere deselezionati.

|           | (       | Insegnamenti obbligatori<br>Devi scegliere tutti gli insegnamenti qui proposti fino al raggiungimento di 6 crediti.                    |         |          | 4                | Gruppo completato |
|-----------|---------|----------------------------------------------------------------------------------------------------|---------|----------|------------------|-------------------|
|           | Codice  | Insegnamento/Atuvita                                                                                                    | Crediti | Attività | Settore<br>sc.   | Sost.             |
| 2         | 1024002 | LETTERATURA ITALIANA CONTEMPORANEA<br>6 cfu e 36 ore aula 12 ore esercitazioni in B Lingua e letteratura italiana L-FIL-LET/11 - LM-37 | 6       | в        | L-FIL-<br>LET/11 |                   |
|           | - M.    | Selezionati                                                                                                    | 6       |          | A. 11            |                   |
|           |         |                                                                                                    |         |          |                  |                   |
|           |         | Insegnamenti a scelta dello studente<br>Devi scegliere fino al raggiungimento di 12 crediti.                                           |         |          | ABC              | crediti!          |
|           | Codice  | Insegnamenti a scelta dello studente<br>Devi scegliere fino al raggiungimento di 12 crediti.<br>Insegnamento/Attività                  | Crediti | Attività | Settore<br>sc.   | Sost.             |
| Scegli un | Codice  | Insegnamenti a scelta dello studente<br>Devi scegliere fino al raggiungimento di 12 crediti.<br>Insegnamento/Attività                  | Crediti | Attività | Settore<br>sc.   | Sost.             |

Gli insegnamenti obbligatori sono già selezionati e il suggeritore, sulla destra, ti segnala che il gruppo è completato.

|   |         | LINGUA E LETTERATURA A<br>Devi scegliere 2 insegnamenti fino al raggiungimento di 24 crediti.                                            |         |          | ABC            | Devi selezionare insegnamenti per altri 12<br>crediti! |
|---|---------|----------------------------------------------------------------------------------------------------|---------|----------|----------------|--------------------------------------------------------|
|   | Codice  | Insegnamento/Attività                                                                                                    | Crediti | Attività | Settore<br>sc. | Sost.                                                  |
|   | 1047481 | Literatura Espanola I-M<br>12 cfu e 72 ore aula 24 ore esercitazioni in B Lingue e Letterature moderne L-LIN/05 - LM-37                  | 12      | в        | L-LIN/05       | -                                                      |
|   | 1047484 | Lengua Espanola I-M<br>12 cfu e 72 ore aula 24 ore esercitazioni in B Lingue e Letterature moderne L-LIN/07 - LM-37                      | 12      | в        | L-LIN/07       | -                                                      |
|   | 1038636 | LETTERATURA PORTOGHESE E BRASILIANA I-M<br>12 cfu e 72 ore aula 24 ore esercitazioni in 8 Lingue e Letterature moderne L-LIN/08 - LM-37  | 12      | в        | L-LIN/08       | -                                                      |
|   | 1038786 | LINGUA PORTOGHESE E BRASILIANA I-M<br>12 cfu e 72 ore aula 24 ore esercitazioni in B Lingue e Letterature moderne L-LIN/09 - LM-37       | 12      | в        | L-LIN/09       | -                                                      |
|   | 1047471 | English Literature I-M<br>12 cfu e 72 ore aula 24 ore esercitazioni in B Lingue e Letterature moderne L-LIN/10 - LM-37                   | 12      | в        | L-LIN/10       | -                                                      |
|   | 1047472 | English Language I-M<br>12 cfu e 72 ore aula 24 ore esercitazioni in B Lingue e Letterature moderne L-LIN/12 - LM-37                     | 12      | в        | L-LIN/12       | -                                                      |
|   | 1038654 | LINGUA TEDESCA I-M<br>12 cfu e 72 ore aula 24 ore esercitazioni in B Lingue e Letterature moderne L-LIN/14 - LM-37                       | 12      | в        | L-LIN/14       | -                                                      |
|   | 1038648 | LINGUA E LETTERATURA NEDERLANDESE I-M<br>12 cfu e 72 ore aula 24 ore esercitazioni in B Lingue e Letterature moderne L-LIN/16 - LM-37    | 12      | В        | L-LIN/16       | -                                                      |
|   | 1038788 | LINGUA E LETTERATURA ROMENA I-M<br>12 cfu e 72 ore aula 24 ore esercitazioni in B Lingue e Letterature moderne L-LIN/17 - LM-37          | 12      | в        | L-LIN/17       | -                                                      |
|   | 1038643 | LINGUA E LETTERATURA NEOGRECA I-M<br>12 cfu e 72 ore aula 24 ore esercitazioni in B Lingue e Letterature moderne L-LIN/20 - LM-37        | 12      | в        | L-LIN/20       |                                                        |
|   | 1038655 | LINGUA RUSSA I-M<br>12 cfu e 72 ore aula 24 ore esercitazioni in B Lingue e Letterature moderne L-LIN/21 - LM-37                         | 12      | в        | L-LIN/21       |                                                        |
|   | 1038647 | LINGUA E LETTERATURA CECA E SLOVACCA I-M<br>12 cfu e 72 ore aula 24 ore esercitazioni in B Lingue e Letterature moderne L-LIN/21 - LM-37 | 12      | в        | L-LIN/21       |                                                        |
| 2 |         |                                                                                                    |         |          |                |                                                        |

Nei gruppi opzionali l'intestazione sulla sinistra ti indica quanti insegnamenti devi selezionare in tutto, mentre il suggeritore sulla destra ti segnala quanti ne mancano ancora per completare la scelta. La selezione avviene mettendo la spunta all'insegnamento desiderato.

|             | Insegnamenti a scelta dello studente<br>Devi scegliere fino al raggiungimento di 12 crediti. |                       |             |         |          | ABC            | Devi selezionare insegnamenti p<br>crediti! | er altri 12 |
|-------------|----------------------------------------------------------------------------------------------|-----------------------|-------------|---------|----------|----------------|---------------------------------------------|-------------|
|             | Codice                                                                                       | Insegnamento/Attività |             | Crediti | Attività | Settore<br>sc. | Sost.                                       |             |
| Scegli un i | nsegnamento                                                                                  |                       |             |         |          |                |                                             |             |
|             |                                                                                              |                       | Selezionati | 0       |          |                |                                             |             |

## Per selezionare gli insegnamenti a scelta dello studente clicca sul tasto 🕥.

| Codice  | Insegnamento/Attività                                                                                                    | Crediti | Attività | Settore<br>SC. |   |
|---------|----------------------------------------------------------------------------------------------------|---------|----------|----------------|---|
| -       | A SCELTA DELLO STUDENTE<br>12 cfu e 72 ore aula 24 ore esercitazioni in D A scelta dello studente                                                                                             | 12      | D        |                | 0 |
| 1047473 | Anglo-American Literature I-M<br>12 cfu e 72 ore aula 24 ore esercitazioni in B Lingue e Letterature moderne L-LIN/11                                                                         | 12      | В        | L-LIN/11       | 4 |
| 1035931 | CRITICA LETTERARIA E LETTERATURE COMPARATE<br>6 cfu e 36 ore aula 12 ore esercitazioni in B Metodologie linguistiche, filologiche, comparatistiche e della traduzione letteraria L-FIL-LET/14 | 6       | в        |                |   |
| 1047472 | English Language I-M<br>12 cfu e 72 ore aula 24 ore esercitazioni in B Lingue e Letterature moderne L-LIN/12                                                                                  | 12      | в        | L-LIN/12       | Q |
| 1047474 | English Language I-M<br>6 cfu e 36 ore aula 12 ore esercitazioni in B Lingue e Letterature moderne L-LIN/12                                                                                   | 6       | В        | L-LIN/12       |   |
| 1047471 | English Literature I-M<br>12 cfu e 72 ore aula 24 ore esercitazioni in B Lingue e Letterature moderne L-LIN/10                                                                                | 12      | В        | L-LIN/10       | 0 |

Il corso di studi prevede più curricula o indirizzi. Per procedere con la composizione di un piano scegli prima il percorso di interesse. esegui una ricerca avanzata su tutti i corsi proposti dall'Ateneo.

Di default si apre un elenco comprendente gli insegnamenti previsti dal tuo Corso di Studi per il tuo anno di iscrizione. Se tra questi è compreso l'insegnamento che ti interessa, clicca sul tasto per selezionarlo.

| Codice  | Insegnamento/Attività                                                                                                 | Crediti | Attività | Settore<br>sc. |  |
|---------|----------------------------------------------------------------------------------------------------|---------|----------|----------------|--|
| -       | A SCELTA DELLO STUDENTE<br>12 cfu e 72 ore aula 24 ore esercitazioni in D A scelta dello studente                     | 12      | D        |                |  |
| 1047473 | Anglo-American Literature I-M<br>12 cfu e 72 ore aula 24 ore esercitazioni in B Lingue e Letterature moderne L-LIN/11 | 12      | в        | L-LIN/11       |  |
| 1047472 | English Language I-M<br>12 cfu e 72 ore aula 24 ore esercitazioni in B Lingue e Letterature moderne L-LIN/12          | 12      | в        | L-LIN/12       |  |
| 1047474 | English Language I-M<br>6 chu e 36 ore aula 12 ore esercitazioni in B Lingue e Letterature moderne L-LIN/12           | 6       | в        | L-LIN/12       |  |
| 1047471 | English Literature I-M<br>12 cfu e 72 ore aula 24 ore esercitazioni in B Lingue e Letterature moderne L-LIN/10        | 12      | в        | L-LIN/10       |  |

Se invece vuoi scegliere un insegnamento diverso, clicca su "esegui una ricerca avanzata su tutti i corsi proposti dall'Ateneo".

Cerca un insegnamento in altri corsi di studi

| Inserisci | i filtri di ricerca. Verranno elencati i risultati corrispondenti al parametri impostati. Per agg | iungere un insegr | namento al piano premi il tasto 😷.                                                                                         |         |          |                |   |
|-----------|---------------------------------------------------------------------------------------------------|-------------------|----------------------------------------------------------------------------------------------------|---------|----------|----------------|---|
|           |                                                                                                   |                   | Filtro                                                                                                    |         |          |                |   |
| Struttura | a didattica                                                                                       |                   | < Tutte le strutture didattiche>                                                                                           |         |          |                | • |
| Corso di  | studi                                                                                             | < Tutti i corsi>  |                                                                                                    |         |          | •              |   |
| Insegna   | mento                                                                                             |                   | pedagogia                                                                                                    |         |          |                |   |
|           | << Annulla                                                                                        |                   | Cerca                                                                                                    |         |          |                |   |
| Scegli ui | no degli insegnamenti, con erogazione prevista al 1º anno                                         |                   | <b>†</b>                                                                                                    |         |          |                |   |
|           | Corso di studi                                                                                    | Codice            | Insegnamento/Attività                                                                                                    | Crediti | Attività | Settore<br>SC. |   |
| 1         | Scienze dell'educazione e della formazione - L-19 regolamento 2017/2018                           | 1008609           | PEDAGOGIA GENERALE<br>6 cfu e 48 ore aula in A Discipline pedagogiche e metodologico-didattiche M-PED/01                   | 6,00    | A        | M-PED/01       | - |
| 2         | Servizio Sociale (CLaSS) - L-39 regolamento 2016/2017                                             | 1038697           | PEDAGOGIA GENERALE E SOCIALE<br>6 cfu e 48 ore aula in A Discipline storico-antropologiche-filosofico-pedagogiche M-PED/01 | 6,00    | A        | M-PED/01       |   |
| 3         | Discipline Etno-Antropologiche - LM-1 regolamento 2017/2018                                       | 1038697           | PEDAGOGIA GENERALE E SOCIALE<br>6 cfu e 48 ore aula in B Discipline sociologiche, statistiche e pedagogiche M-PED/01       | 6,00    | в        | M-PED/01       |   |

Nel filtro lascia vuoti i campi "Struttura didattica " e "Corso di studi ", digita il nome dell'insegnamento che ti interessa e clicca sul tasto "Cerca" (non premere enter sulla tastiera).

Cerca un insegnamento in altri corsi di studi

| Inserisci i f | Inserisci i filtri di ricerca. Verranno elencati i risultati corrispondenti ai parametri impostati. Per aggiungere un insegnamento al piano premi il tasto 🕒 |         |                           |                                                                                                    |         |          |                |   |  |  |  |  |  |  |
|---------------|----------------------------------------------------------------------------------------------------|---------|---------------------------|----------------------------------------------------------------------------------------------------|---------|----------|----------------|---|--|--|--|--|--|--|
|               | Filtro                                                                                                    |         |                           |                                                                                                    |         |          |                |   |  |  |  |  |  |  |
| Struttura c   | lidattica                                                                                                    |         |                           | < Tutte le strutture didattiche>                                                                                                    |         |          |                | • |  |  |  |  |  |  |
| Corso di st   | udi                                                                                                    |         |                           | < Tutti i corsi>                                                                                                    |         |          |                | T |  |  |  |  |  |  |
| Insegname     | ento                                                                                                    |         |                           |                                                                                                    |         |          |                |   |  |  |  |  |  |  |
|               | << Annulla                                                                                                    |         |                           | Cerca                                                                                                    |         |          |                |   |  |  |  |  |  |  |
| Scegli uno    | degli insegnamenti, con erogazione prevista al 1º anno                                                                                                    |         |                           |                                                                                                    |         |          |                |   |  |  |  |  |  |  |
|               | Corso di studi                                                                                                    | Codice  |                           | Insegnamento/Attività                                                                                                    | Crediti | Attività | Settore<br>sc. |   |  |  |  |  |  |  |
| 1 <           | Scienze dell'educazione e della formazione - L-19 regolamento 2017/2018                                                                                      | 1008609 | PEDAGOGI<br>6 cfu e 48 or | A GENERALE<br>e aula in A Discipline pedagogiche e metodologico-didattiche M-PED/01                                                  | 6,00    | A        | M-P            | 9 |  |  |  |  |  |  |
| 2             | Servizio Sociale (CLaSS) - L-39 regolamento 2016/2017                                                                                                    | 1038697 | PEDAGOGI<br>6 cfu e 48 or | A GENERALE E SOCIALE<br>e aula in A Discipline storico-antropologiche-filosofico-pedagogiche M-PED/01                                | 6,00    | A        | M-PED/01       | ÷ |  |  |  |  |  |  |
| 3             | Discipline Etno-Antropologiche - LM-1 regolamento 2017/2018                                                                                                  | 1038697 | PEDAGOGI<br>6 cfu e 48 or | PEDAGOGIA GENERALE E SOCIALE<br>6 cfu e 48 ore aula in B Discipline sociologiche, statistiche e pedagogiche M-PED/01 6,00 B M-PED/01 |         |          |                |   |  |  |  |  |  |  |

Si apre un elenco con tutti gli insegnamenti di questo anno accademico che corrispondono alla tua ricerca. Prima di cliccare sul tasto in per selezionare l'esame che ti interessa, ricordati di prendere nota del Corso di Studi in cui è impartito: infatti, la combinazione di Corso di Studi e codice dell'insegnamento identifica il docente. Nel nostro esempio sono "Scienze dell'educazione e della formazione - L-19 regolamento 2017/2018" e "1008609".

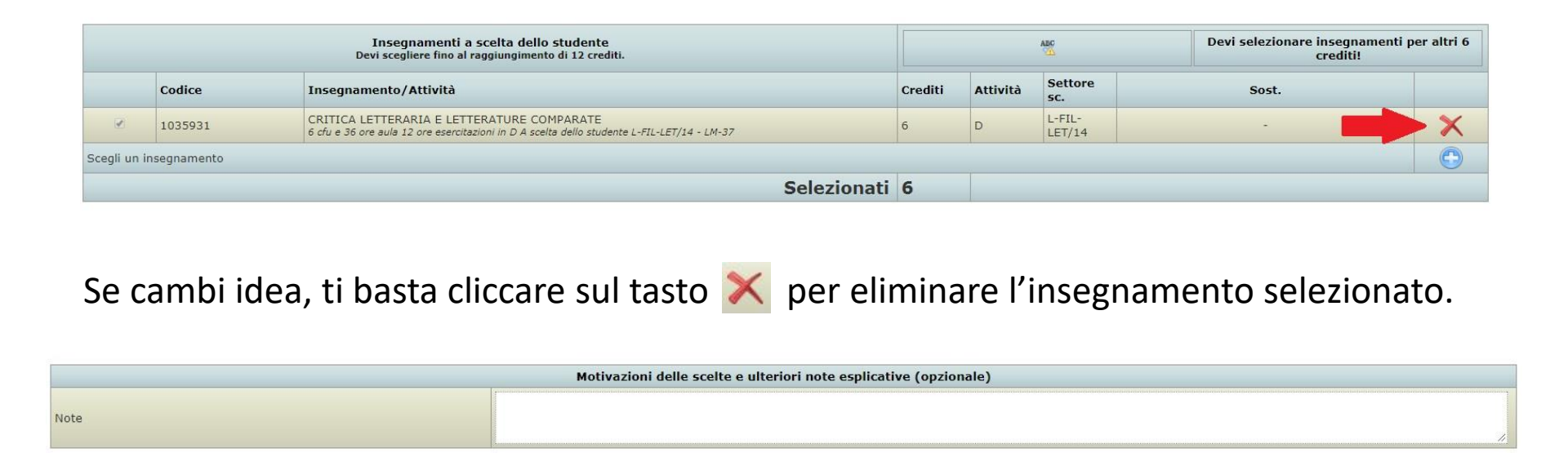

Se lo desideri, puoi indicare nell'apposito riquadro le motivazioni delle tue scelte. Una volta terminata la compilazione, usa il tasto 📄 per salvare il percorso formativo e il tasto Marco per verificarne la correttezza formale. Se il percorso è corretto non significa che sia automaticamente approvato, devi sempre inviarlo per sottoporlo alla valutazione da parte del tuo Corso di Studi.

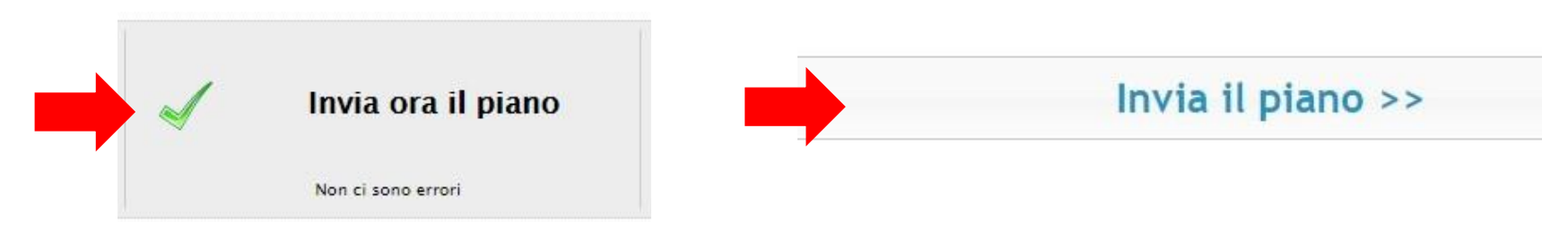

Potrai verificare lo stato del tuo percorso formativo su INFOSTUD.

Ricorda che puoi presentare un solo percorso formativo per ogni anno accademico.